## QuickDVDでMENUを付ける

QuickDVD(シェアウェア、試用可)を使用します。 今回は試用にしましょう。

| ライセンスキー登録                                                                                                    | × |
|----------------------------------------------------------------------------------------------------|---|
| <ul> <li>・本ソフトウェアは、シェアウェアです。</li> <li>・試用期間は14日間です(ただし、2003年04月30日を超えないこと)</li> <li>・継続して使用するためにはライセンスキーが必要です。</li> </ul> |   |
| ユーザー名:                                                                                                    | ] |
| パスワード:                                                                                                    | ] |
| ・ライセンスキーの1行目がユーザー名、2行目がパスワードになります。<br>・入力はすべて半角文字で行ってください。<br>・ユーザー名の先頭 8 文字, パスワードの中には0(オー)は出現しません。                      |   |
| 登録( <u>R</u> ) 試用する( <u>T</u> ) キャンセル( <u>C</u> )                                                                         |   |

## 圧縮データの指定

| 😪 Quick DVD Eternal Ver 1.60      |                               |                      |
|-----------------------------------|-------------------------------|----------------------|
| ファイル(E) プロジェクト(P) チャフ %-(C) 特殊機能( | ( <u>S</u> ) ∧µフ°( <u>H</u> ) |                      |
| 《入力データ表示》 ≫                       | 《編集》                          | 《DVD Contents》       |
| (2) 入力ファイル カーソル位置再生               | 開始位置設定                        | タイトル: 01 / 00 ← → 再生 |
| S:00001 ~ E:00001 ∧ ∨             | 終了位置設定                        |                      |
|                                   | チャ7°ターON/OFF                  |                      |
|                                   |                               |                      |
|                                   | ⇒ 追加 ⇒                        |                      |

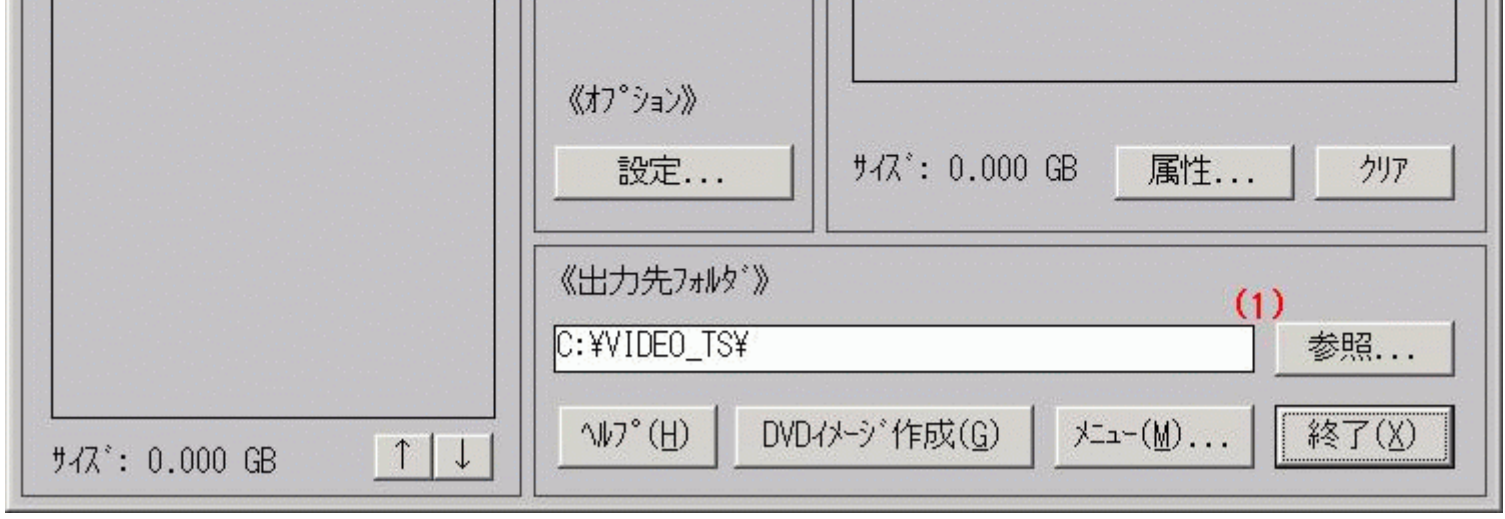

(1)出力を行うフォルダを指定します。(c:¥ccc¥と仮定する) (2)入力ボタンを押して入力ファイル選択画面を開く。

| 入力ファイル選択<br>パ <sup>°</sup> 入名:                  |                                         |                          | ×               |
|-------------------------------------------------|-----------------------------------------|--------------------------|-----------------|
| <pre>b. #r Trestave k * 547*(D): : A : C:</pre> | 7#μφ <sup>*</sup> (P): <u>¥</u> :       | 7ァイル(E):<br>VTS_01_0.IF0 |                 |
|                                                 | (Ь)                                     |                          | 5               |
|                                                 |                                         |                          |                 |
|                                                 | ╦╢═┺┊<br>╶╴╴╴╴╴╴╴╴╴╴╴╴╴╴╴╴╴╴╴╴╴╴╴╴╴╴╴╴╴ |                          | 数をかん            |
| I♥ <u>₩1311<u> </u>1<u></u>¥R</u>               | <u></u>                                 | 示 (c) 選択( <u>S)</u> +v   | vt⊮( <u>C</u> ) |

(a) VTS!情報をチェックする。
 (b) 入力ファイル選択画面が開いたら圧縮済みデータがあるフォルダを指定します。
 (ここではDVD2Oneで圧縮したデータがあるc:¥bbb¥とします)
 (c)選択ボタンを押して画面を閉じます。

| VOBファイル読み込み中 | × |
|--------------|---|
|              |   |
|              |   |

閉じると読込み?が始まります。しばらく待ちましょう。

| Source DVD Eternal Ver 1.60     コッイル(F) コウンジックト(P) チャコやっ(C) 特殊推進的                                                                                                    | (S)(H)                                                                                                    |                                                                                                    |
|----------------------------------------------------------------------------------------------------|----------------------------------------------------------------------------------------------------|----------------------------------------------------------------------------------------------------|
| Quick DVD Eternal Ver 1.60<br>ファイル(E) プロジェクト(P) チャプター(C) 特殊機能<br>《スカデ <sup>*</sup> ータ表示》<br>入力ファイル カーソル位置再生<br>S:00001 ~ E:15678 ∧ ∨<br>>*00001 (00:00:00.000)<br>00002 (00:00:00.000)<br>00003 (00:00:01.001)<br>00003 (00:00:01.501)<br>00005 (00:00:02.502)<br>00006 (00:00:02.502)<br>00007 (00:00:03.003) | <ul> <li>S) ヘレレプ(H)</li> <li>《編集》</li> <li>開始位置設定</li> <li>終了位置設定</li> <li>チャプターON/OFF</li> <li>チャプター全削除</li> <li>(3)</li> </ul> | ▲□× 《DVD Contents》 タイトル: 01 / 01 ← → 再生 001:VTS_01_1.VOB 00001~***** 002:VTS_01_2.VOB *****~****** 003:VTS_01_3.VOB *****~****** 004:VTS_01_4.VOB *****~****** 005:VTS_01_5.VOB *****~15678 |
| 00008 (00:00:03.503)<br>00009 (00:00:04.007)<br>00010 (00:00:04.504)<br>00011 (00:00:05 005)                                                                                                    | →追加⇒                                                                                                    |                                                                                                    |
| 00012 (00:00:05.510)<br>00013 (00:00:06.006)                                                                                                    | ≪オフ°ション》                                                                                                    |                                                                                                    |

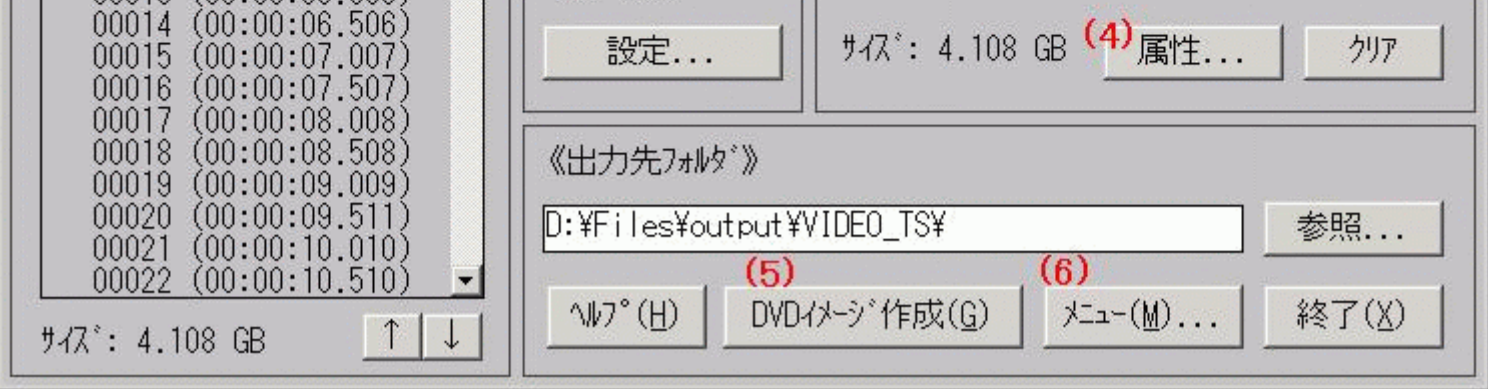

読込みが終わったら、(3)「追加」ボタンを押して右欄にVOBファイルを追加します。 (4)の属性ボタンをおして設定画面を開きます。

属性の設定 属性ボタンを押すと属性設定画面が出ます。

| 属性設定                                                                                                    |                                                     |                                                     |                                                                                                  | ×                                                                |
|----------------------------------------------------------------------------------------------------|-----------------------------------------------------|-----------------------------------------------------|--------------------------------------------------------------------------------------------------|------------------------------------------------------------------|
| -< マニュアル設定 ><br><アスヘ°クト比><br>の4:3                                                                                                    | <b>&lt;音声&gt;</b><br>☑音声 1 有効                       | ■音声2有効                                              | ■音声3有効                                                                                           | ■禁止操作を解除<br>■ インターリーブを排除<br>■ VOB/twIDを更新                        |
| C16:9<br><解像度><br>CD1                                                                                                    | CUE7PCM<br>CDolby 2Ch<br>CDolby 5.1Ch<br>CDTS 5.1Ch | CUE7PCM<br>CDolby 2Ch<br>CDolby 5.1Ch<br>CDTS 5.1Ch | ©U=7PCM<br>©Dolby 2Ch<br>©Dolby 5.1Ch<br>©DTS 5.1Ch                                              | ● VOB優先 ● W優先<br>■ VOBUポインタ更新<br>■ シームレスで強行(危険)                  |
| CHalf D1<br>●自動検出                                                                                                    | ℃日本語<br>C英語                                         | €日本語<br>C英語                                         | ℃日本語<br>C英語                                                                                      | <全タイトル(こ影響><br>□ ディスクを自動的(こ再生<br>□ VMGI(こVTS属性作成<br>□ U=ジョンMa、AU |
| (1) IFO流用(通常) > ▼VTSI情報(VTS_##_0.IFO)に合わせる (アスペクト比+音声+字幕)                                                                                                    |                                                     |                                                     |                                                                                                  | □ 全タイトル共通<br>○ 次のタイトルを連続再生                                       |
| D:#Files#dvd-test#VIDE0_IS#VIS_01_0.IF0       4 参照(R)         1       番目の7°ログ <sup>*</sup> ラムチェインに合わせる(通常1)       PGC情報(P)         「音声情報を1個に限定       「字幕情報を1個に限定       0 知 |                                                     |                                                     | <ul> <li>CI&gt;ト<sup>*</sup>レス再生</li> <li>Cタイトル毎に再生終了</li> <li>Cタイトル内リヒ<sup>®</sup>ート</li> </ul> |                                                                  |
| 第1音声優先(                                                                                                    | 通常) 🗾 🗍                                             | 1字幕優先(通常                                            | (<br>)                                                                                           | 3)<br>設定(S) キャンセル(C)                                             |

(1)ここでIFO流用を行うためVTSI情報をチェックします。

(2)参照ボタンを押して本編のIFOファイルを指定しましょう。(下記、画像参照)

(3)(2)が終わったら設定ボタンを押して設定画面を閉じます。

| VTSIファイル(VTS_#           | #_0.IFO)選択         |                                      | × |
|--------------------------|--------------------|--------------------------------------|---|
| <u>パス名:</u>              |                    |                                      |   |
| D:¥Files¥dv              | d-test¥VIDE0_TS¥   |                                      |   |
| ドライブ( <u>D</u> ):        | フォルダ(Ⴒ): <u>¥:</u> | 7ァイル(E):                             |   |
| A :<br>C :<br>D :<br>E : |                    | VTS 01 0.1F0                         |   |
|                          | (1)                |                                      |   |
|                          |                    |                                      |   |
|                          |                    |                                      |   |
|                          |                    |                                      |   |
|                          |                    | (2) 選択( <u>S</u> ) キャンセル( <u>C</u> ) |   |

(1)参照ボタンを押すと上記の画面が出るので本編のIFOファイルを指定します。

(ここではc:¥bbb¥VTS\_01\_0.IFOとします)(2)閉じます。

DVDイメージ作成

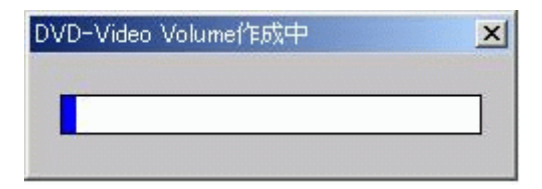

の(5)DVDイメージ作成ボタンを押します。しばらく待ちます。

メニューを付ける

| メニューのインボート(作成したDVDイメージに外部のメニューを追加します)                                                                                                    | X                                                                                                    |
|----------------------------------------------------------------------------------------------------|----------------------------------------------------------------------------------------------------|
| ○A:タイトルメニューをインホ <sup>°</sup> ート<br>○B:サフ <sup>°</sup> メニューをタイトルメニューとしてインホ <sup>°</sup> ート                                                                                                    | <ジャンフ°先の設定:タイトルメニュー><br>タイトルメニュー/サブメニュー切替                                                                       |
| (1) © C: タイトルメニューとサフ・メニューをインホ°ート<br>通常(対象以外のメニュー(よすべて削除,単一タイトル用)  (3)  (3)                                                                                                    | ▲ タイトルNo. 元のコマント*<br>01:0                                                                                       |
| (スノ)元/#Wダ (メニュー(町)) 「YI3_01_0.* WARK 」「用#W4X14子」 (2) D: ¥F i les¥ DISC1¥VIDE0_TS¥ 参照 〈入力元フォルダ(本編側)〉 ダメイン画面の出力先フォルダ(に合わせる) D: ¥F i les¥output ¥VIDE0_TS¥ 参照 〈出力先フォルダ〉 「入力元フォルダ(本編側)に上書き D: ¥F i les¥output ¥VIDE0_TS¥ 参照                  | 02.       0         03:       0         04:       0         05:       0         06:       0         07:       0 |
| 〈First Play設定〉 〈本編の再生方法〉<br>○元のメニュー設定利用 ○次のタイトルを連続再生(最後はメニュー)<br>○最初にメニューを表示 ○エントドレス再生(メニューには戻らない)<br>○最初に本編を再生 ○タイトル毎にメニューに定る<br>○自動再生なし ○タイトル内リヒ゜ート(メニューには戻らない)<br>最初にタイトル01を再生 ▼ □最後(はサフドメニューに戻る<br>【□タイトル □アンクドル □ チャフ°ター】メニューを無効にする | 08.00<br>09:0<br>10:0<br>→ 昇順 ALL 1 変更なし<br>表示限定:Jump ・<br>7rイルへ保存 7rイルから設定<br>(4)<br>実行(G) 戻る(X)               |

の(6)メニューボタンを押して画面を開きます。

- (1)メニューをCに指定する。
- (2)メニュー側のフォルダを指定する。(ここではリッピング時のフォルダc:¥aaa¥を指定します。)
- (3)情報取得ボタンを押します。
- (4)実行ボタンを押します。実行完了後、戻るボタンで閉じます。
- 終了

で作業終了です。ソフトを終了させます。

<u>フローチャートへもどる</u>

Copyright 2003 Takuwan